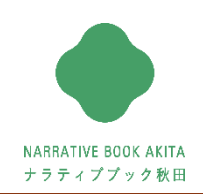

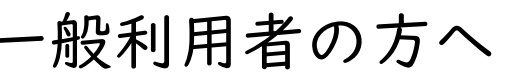

## 

## ナラティブブックとは

患者さんが自分の情報を管理することが基本です。 そこに「信頼できる地域の医療・介護・福祉関係者が持っている情報」を集約し、 すべての情報を共有する「コミュニケーションのための仕組み」です。

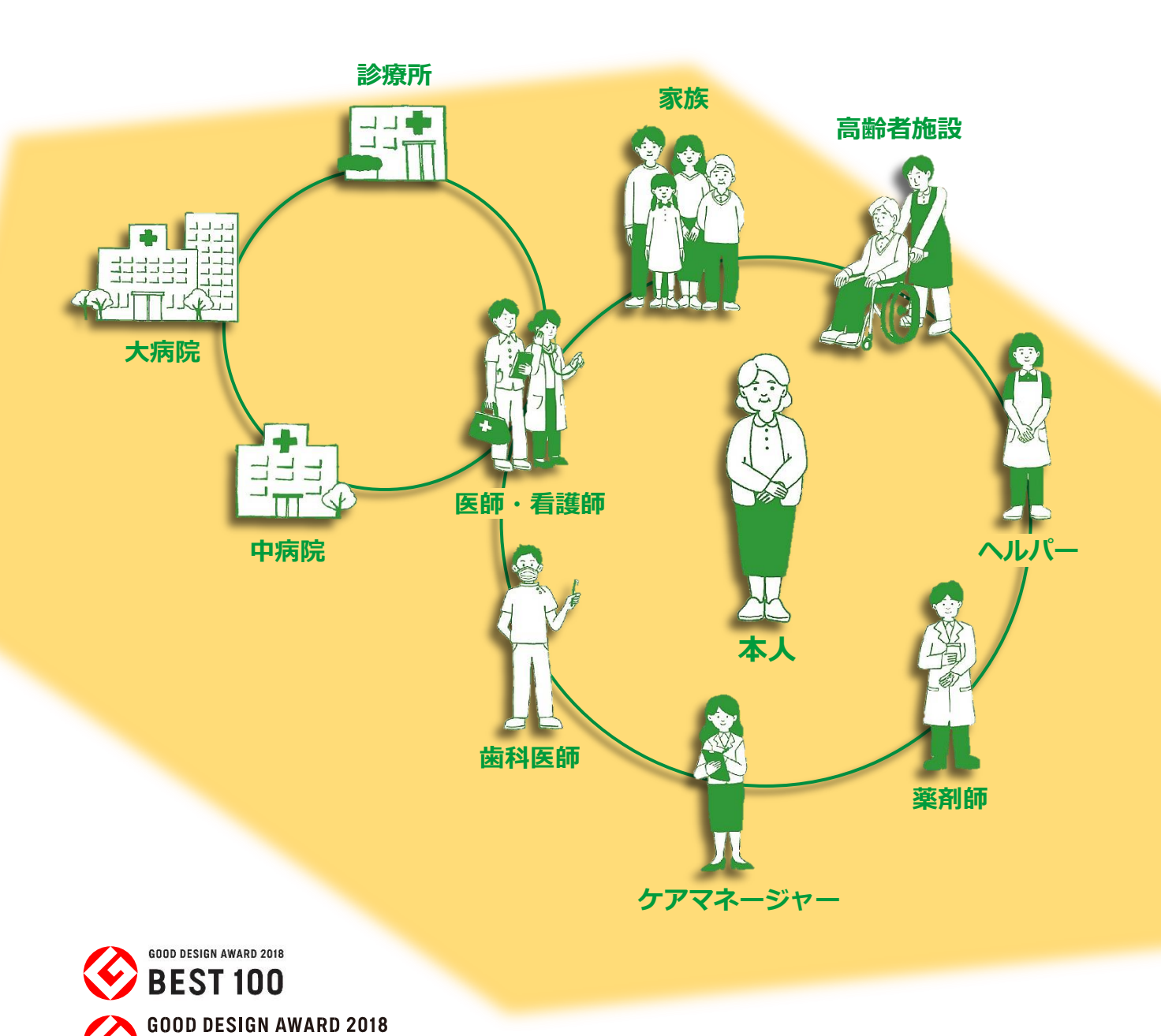

グッドフォーカス賞 [地域社会デザイン]

ナラティブブックは、今、脚光を浴びる「非対面・遠隔コミュニケーション」システムのひとつです。

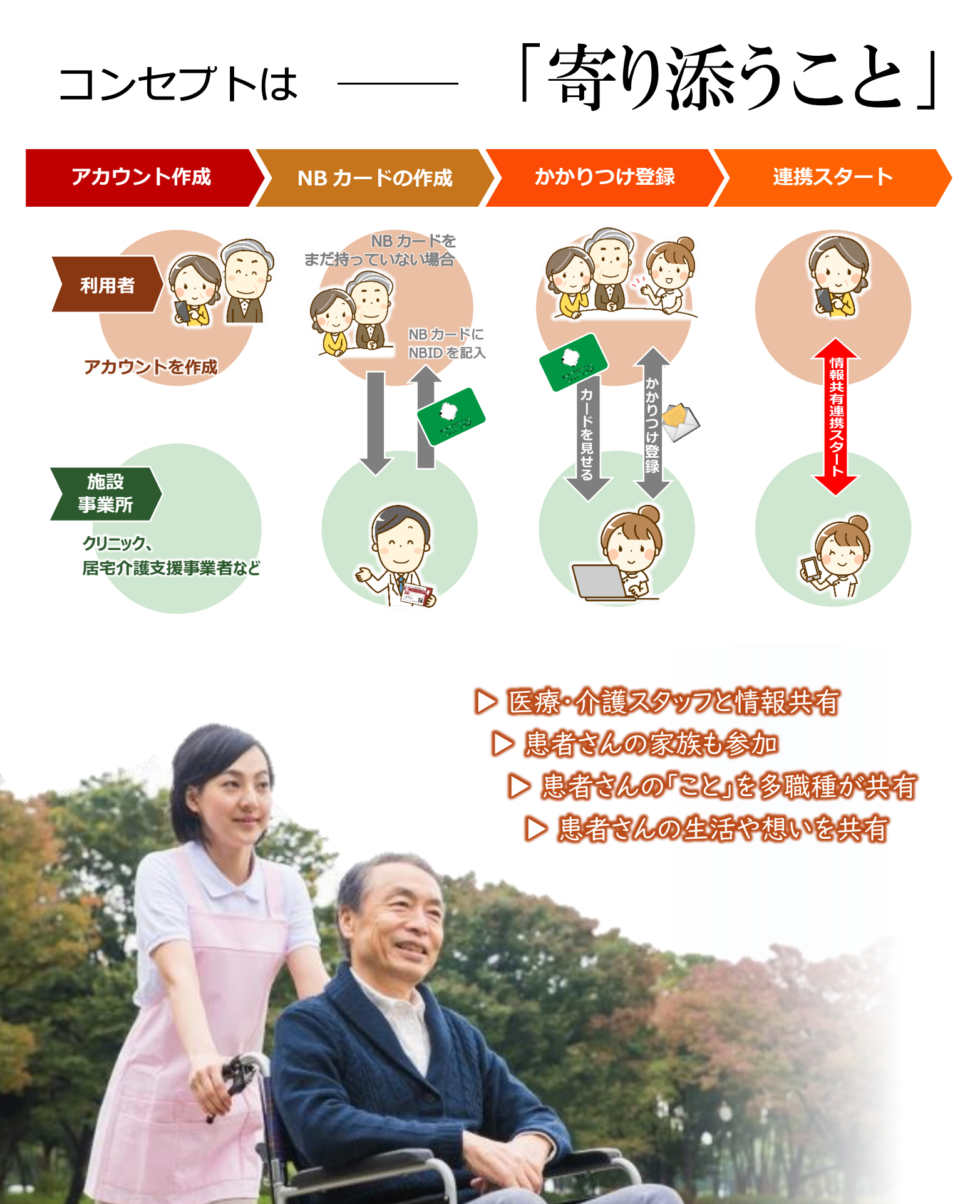

## 「ナラティブ」=「ものがたり」と「語り」を中心に

### 地域包括ケアの実現には

地域包括ケアの実現には、地域に住まう方々が、"自分 らしい暮らし"を継続していける環境作りが必要です。 患者さん自身の生き方や想いを支え、"生ききる"ための 支援には、患者さんを中心とした情報の共有とその方の 生活へのフィードバックが欠かせません。 また、効率的で効果的な医療や介護サービスの提供に は、患者さんに個別最適化された処置とコミュニケー ションが求められます。一方的な情報伝達、指示、報告 ではなく、共有した情報を患者さんの生活に還元できる ような仕組みを構築することが求められています。

## ナラティブブックで地域包括ケアの実現

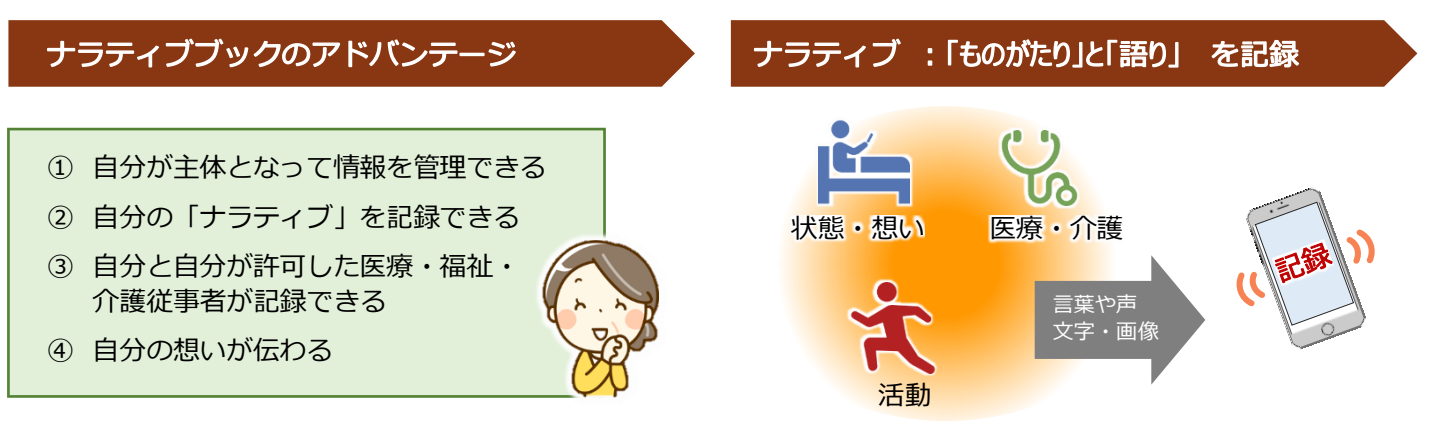

#### 生活と治療を自宅で継続するために大切な情報の共有

家族や医療・介護従事者は、患者さんの 気持ちに添った支援をするために、ご本人 の想い、気持ちを聞きたいと思っています。 また、日々の生活や治療を理解しないと、 患者さんに寄り添えません。

生活と治療をみまもるために共有したい 情報は、患者・家族、医療福祉介護従事者 の声を集めた「共有したい情報」に関する 報告書にまとめられています。

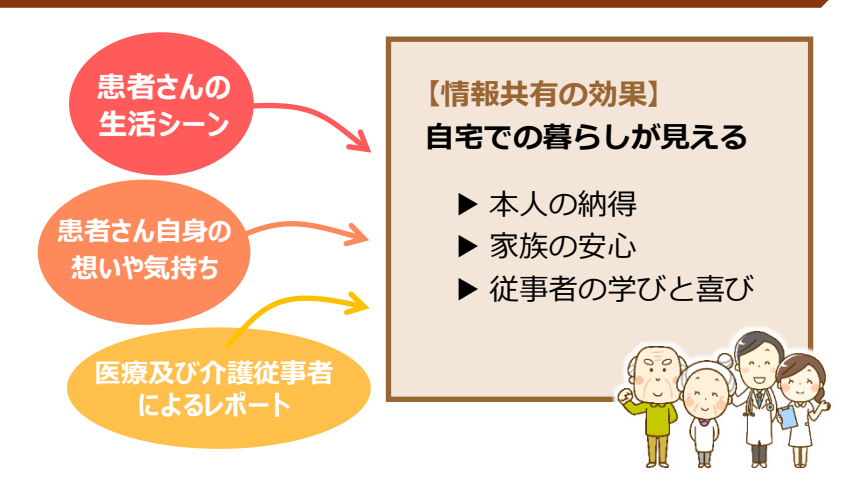

#### ナラティブブックへの声

#### 【自分の治療や介護について】

- 不安に思っていることを先生方に知っておいてほしい。
- 今後の治療や介護に対しての希望を先生方みんなに知っておいてほしい。
- ・ 病気や治療方針のことを教えてほしい。
  - その時々で、気を付けなければいけないこと などを教えてほしい。 など

#### ・ 病気や介護のことをもう少し教えてほしい。

【家族の治療や介護について】

・ 家族の想いや負担を知っておいてほしい。

家族の病気や介護のことを相談したい。

人生で頑張ってきたことや苦労したこと、
本人の性格などを知っておいてほしい。

NARRATIVE BOOK AKITA ナラティブブック秋田 活用例

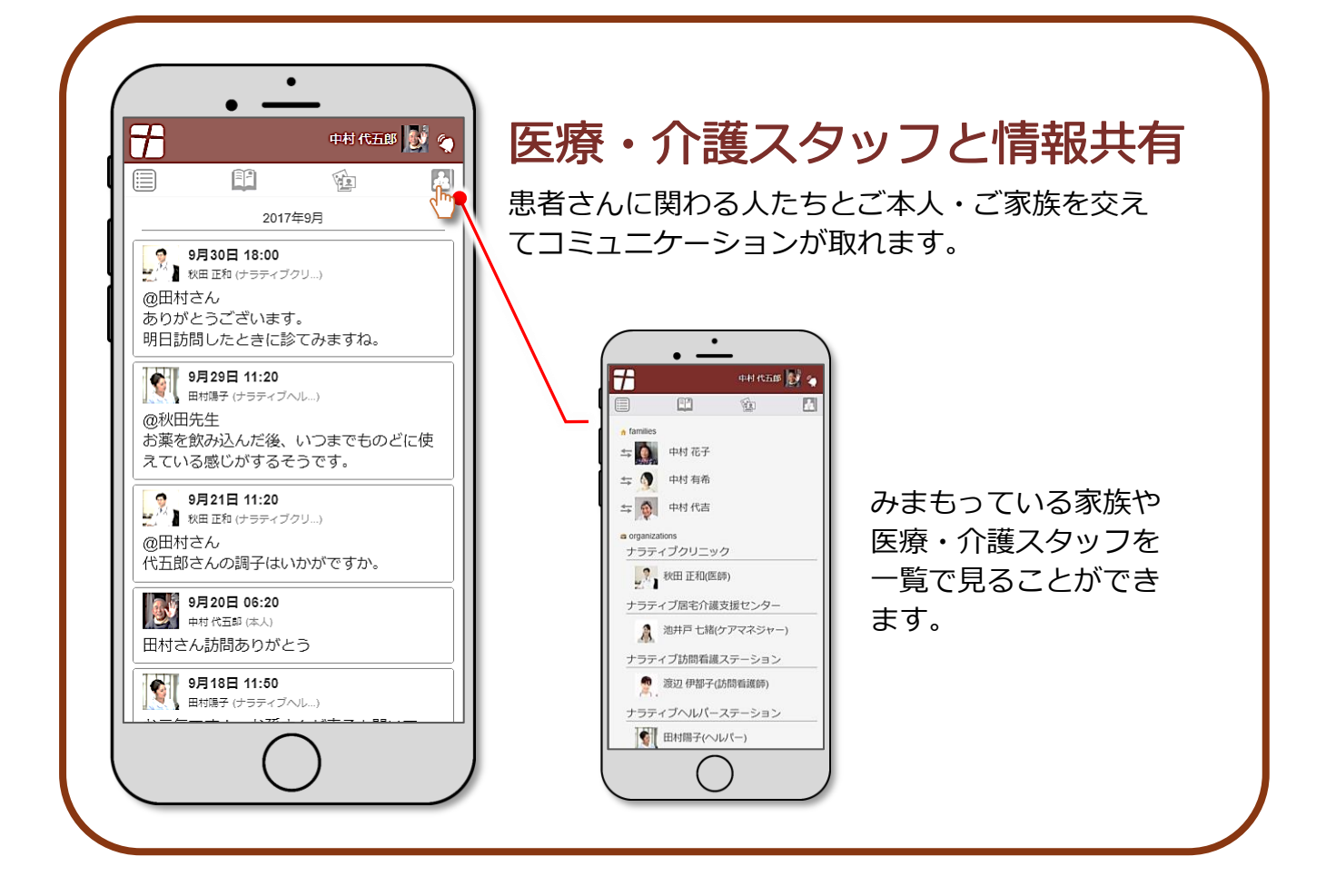

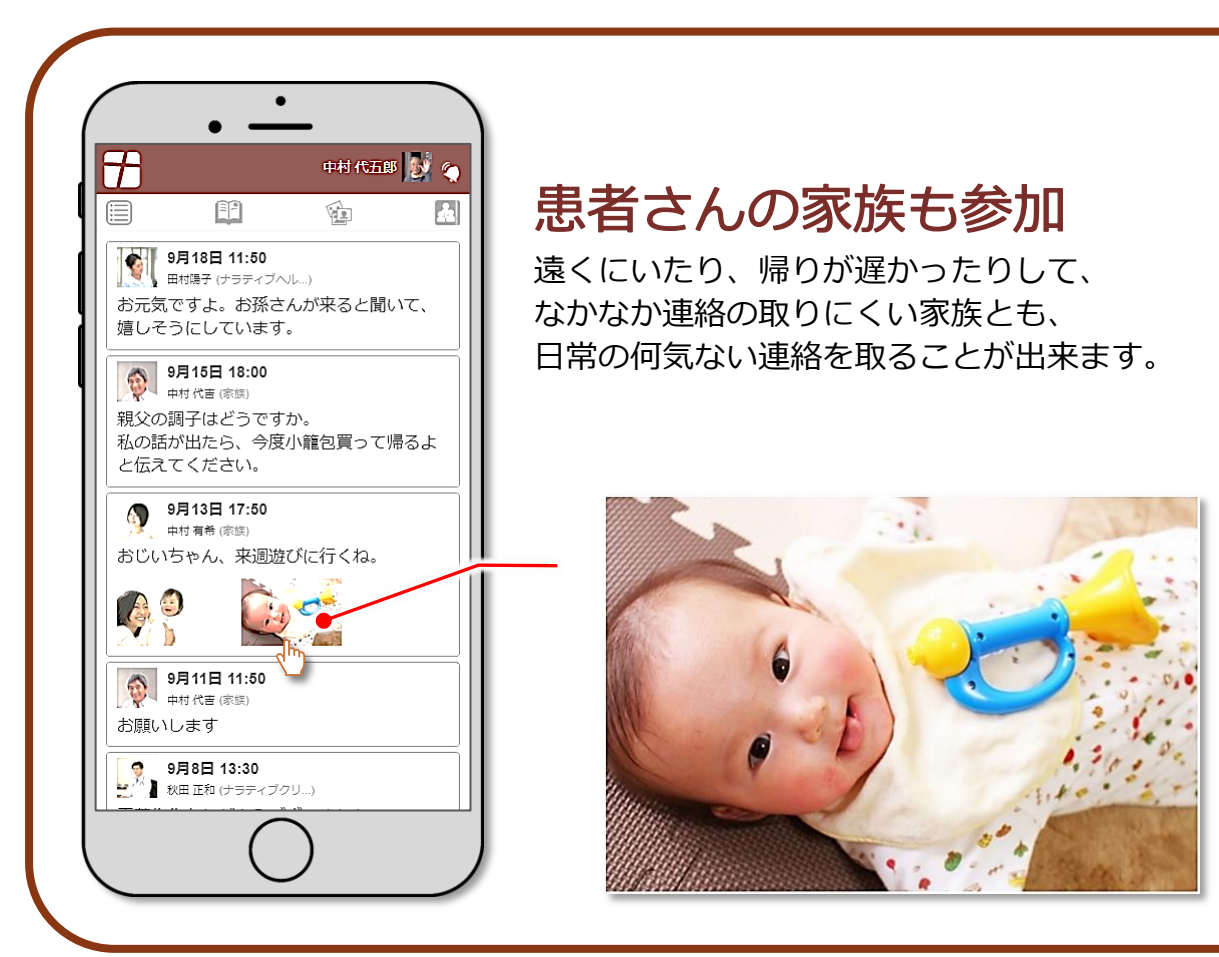

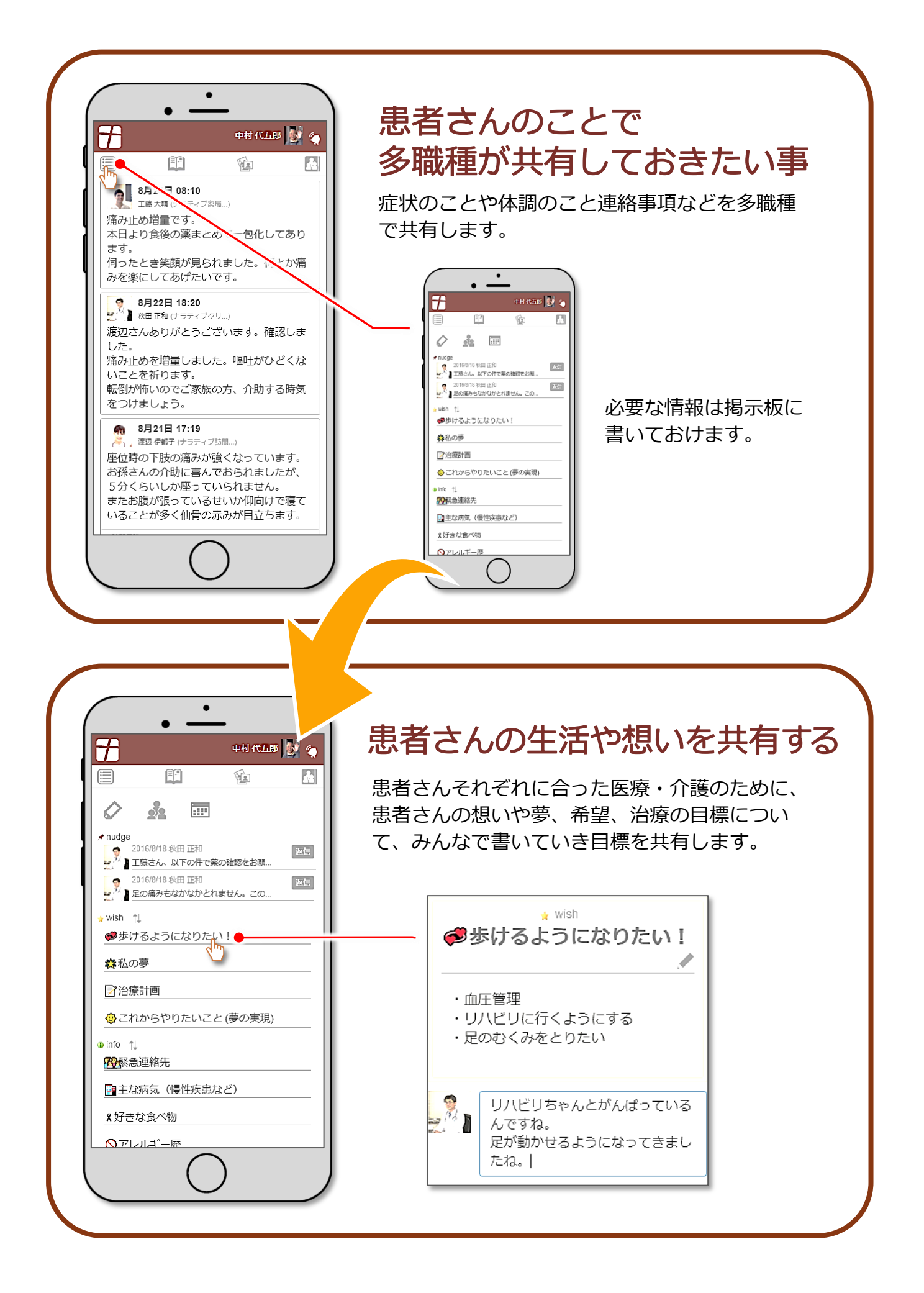

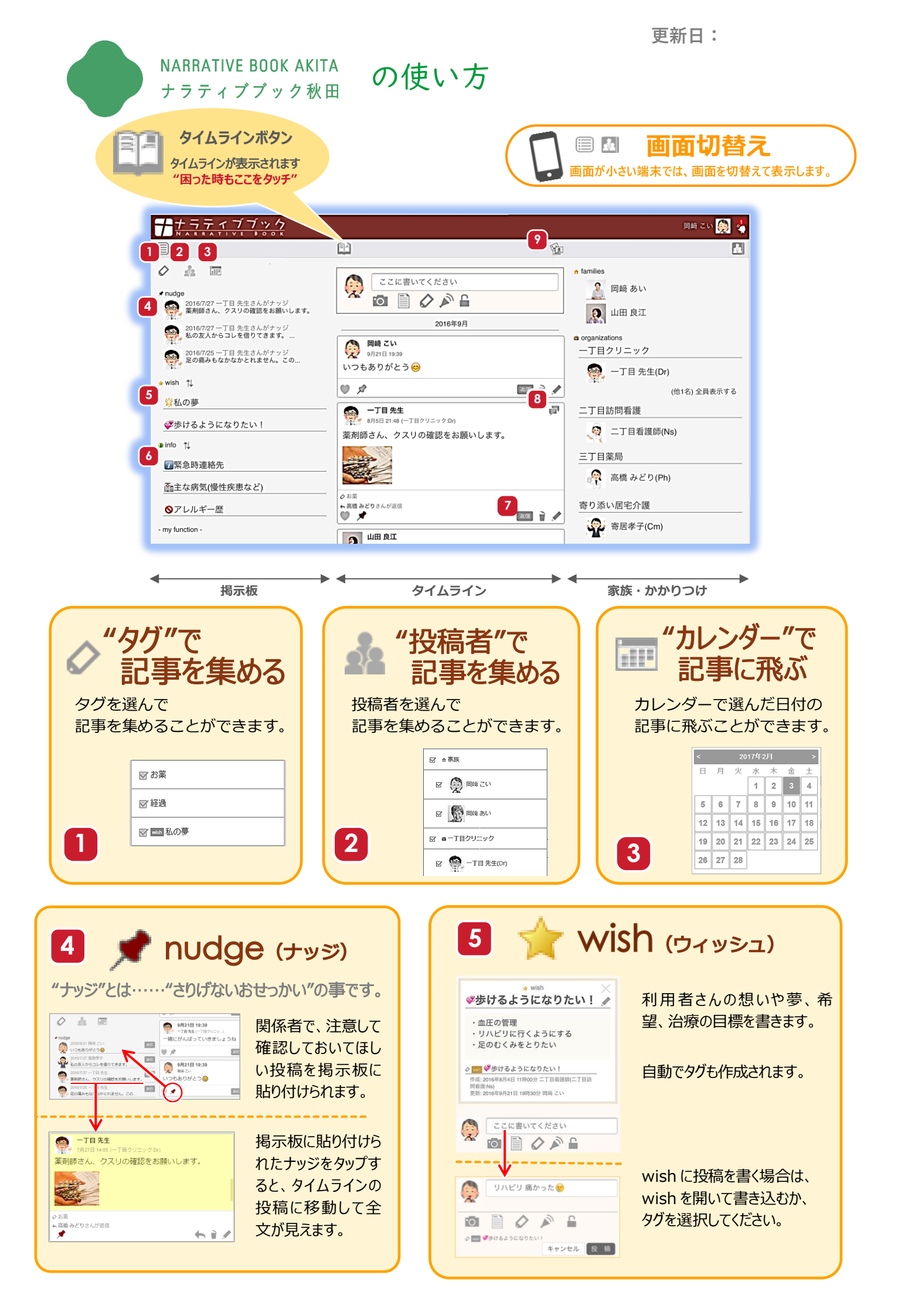

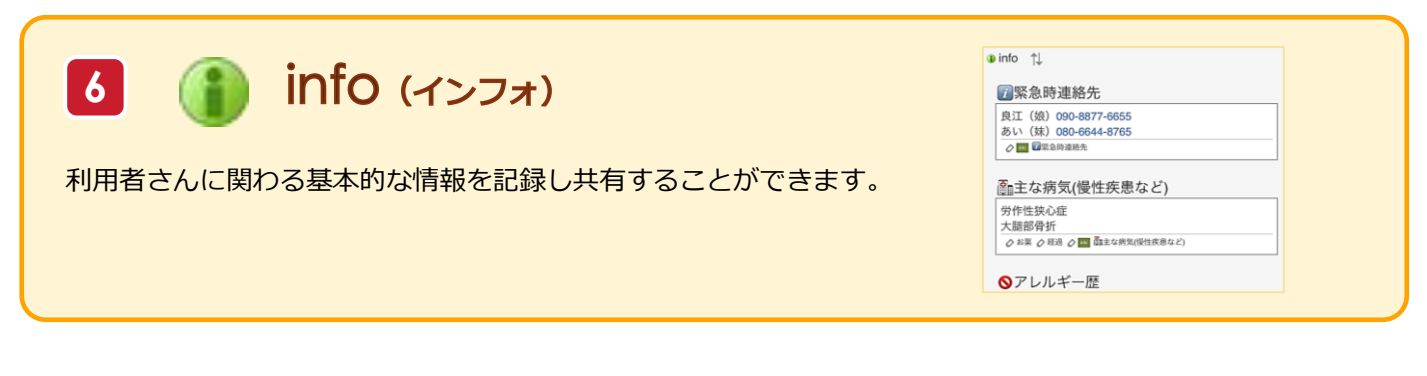

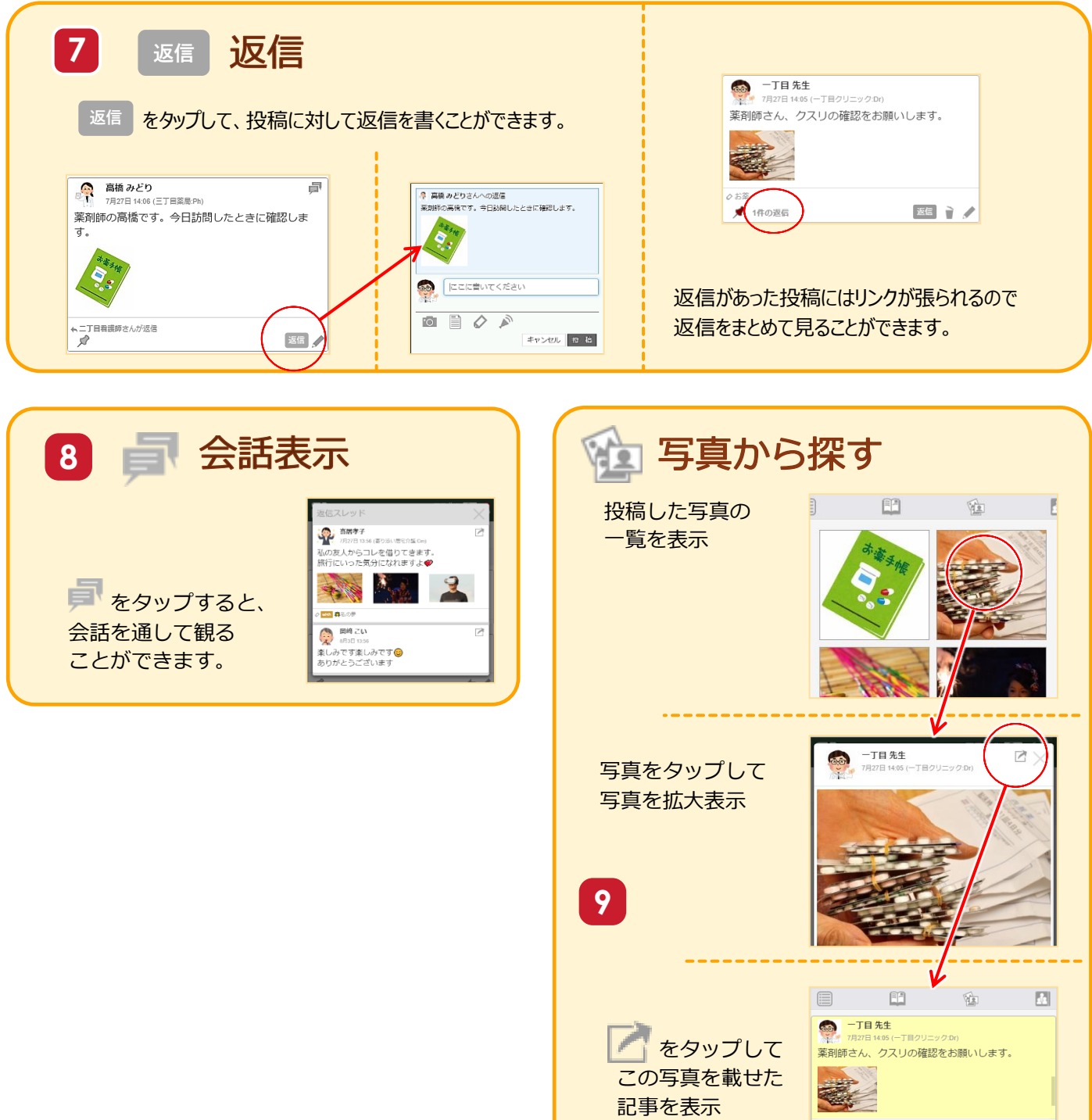

、高橋みどりさんが返信

返了

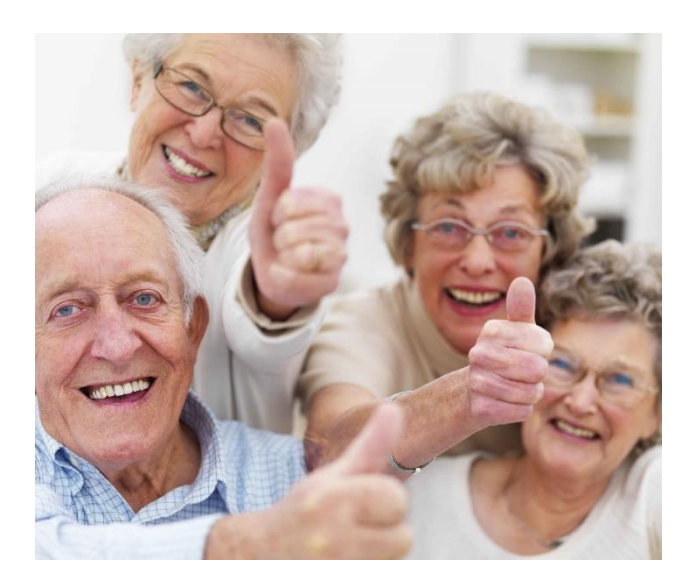

# FAQ

#### Q1 どうやって使うの?

それぞれの地域の「ナラティブブック運営母体」のホームページに、ナラティブブック利用の入口があります。 上記リンクページにある「一般利用者用(生活者)ログインサイトはこちら」からお進みください。 はじめての方は新規登録ボタンをクリックして、利用登録を行います。 パソコンなどを用いて、ご自身で利用登録ができない場合は、かかりつけのお医者さんにご相談ください。

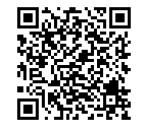

#### Q2 必要な機器は?

ナラティブブックを見るためには、インターネット環境に接続できる機器が必要です。

- ① Windows PC の場合: 推奨 Web ブラウザは Google Chrome です。
- Mac PC の場合: 推奨 Web ブラウザは Safari と Google Chrome です。
- ③ iPad、iPhone の場合: 推奨 Web ブラウザは Safari です。

※ 必ず、コンピューターウィルス対策を行ってくだい。

#### Q3 気軽に相談するには?

ナラティブブックを利用されているケアマネージャーさん、かかりつけのお医者さん、薬剤師さん、訪問看護師さんにご相談ください。

#### お問い合わせ

ナラティブブック秋田への参加のお申し込みは、お近くのナラティブブック秋田参加施設の先生にお尋ねください。 (参加施設はホームページでご確認いただけます。)

その他わからないことがありましたら、一般社団法人秋田県医師会事務局までお問い合わせください。

〒010-0874 秋田県秋田市千秋久保田町6番6号 秋田県総合保健センター4階 TEL: 018-833-7401(代) FAX: 018-832-1356

秋田県医師会 > ナラティブブック秋田

NARRATIVE BOOK AKITA ナラティブブック秋田

URL: http://www.akita.med.or.jp/nb-akita/